# UrbiCAD Segurança e saúde Planos de segurança e saúde Construção

Manual de instalação e funcionamento

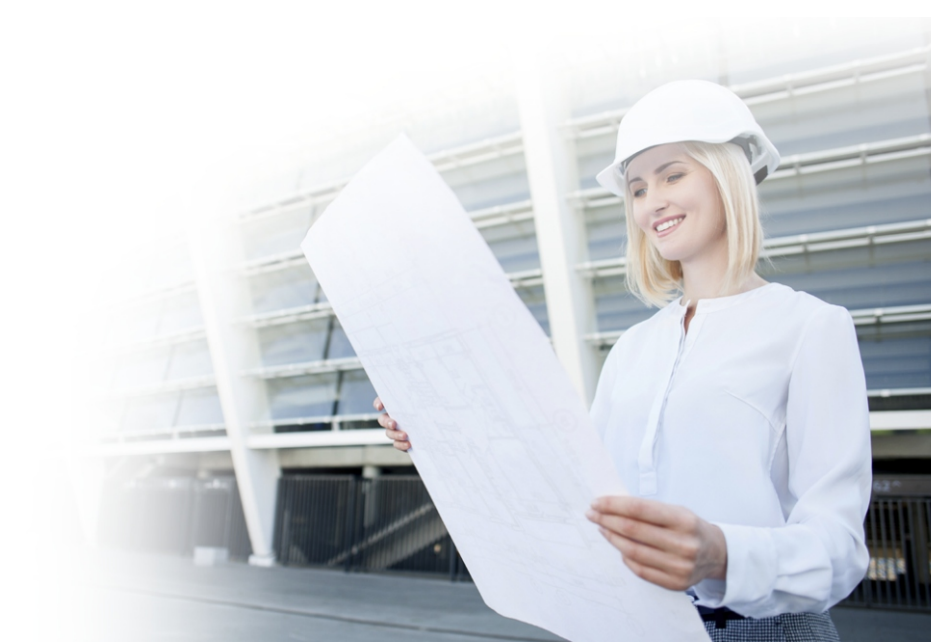

### UrbiCAD architecture S.L. Todos os direitos reservados.

É proibida a utilização dos documentos editados com estas aplicações informáticas, bem como dos planos e pormenores de segurança, sem a respectiva licença.

A licença só permite fazer um uso profissional orientado para os Planos de Segurança, para a Coordenação da Segurança nas obras e/ou acções de Prevenção nas obras, bem como qualquer ação profissional. Nunca poderá ser utilizada como parte de qualquer livro, documento, nota, divulgação e/ou publicação em qualquer suporte, seja ele papel, digital ou qualquer outro suporte que possa vir a ser utilizado no futuro.

A utilização dos desenhos CAD e outros documentos em publicações de qualquer tipo só é permitida sob licença da UrbiCAD architecture s.l. e por escrito.

A licença não permite a divulgação de conteúdos para fins didácticos.

| Instalación del software              | 4    |
|---------------------------------------|------|
| Licencia web                          | . 5  |
| Desinstalación                        | 6    |
| Configuración de la aplicación de CAD | 7    |
| A) Para AutoCAD                       | 7    |
| B) Para AutoCAD-LT                    | 7    |
| C) Para BricsCAD                      | 7    |
| D) Para ZwCAD                         | 8    |
| E) Para 4mCAD                         | 8    |
| Gestor de la Aplicación               | . 10 |
| Licencia de utilización del software  | 11   |

O software UrbiCAD Plano de Segurança e Saúde é composto por:

1) Um ficheiro ZIP descarregado da web, que permite a instalação do software.

2) Este Manual, que inclui a licença de utilização do software.

3) Um número de série, que lhe permitirá tornar o software operacional.

# INSTALAÇÃO

A instalação deve ser feita num dos ambientes Windows (32-bit ou 64-bit). No Mac pode ser instalado e executado, mas no modo 'Windows Emulation'.

Para a instalação, terá de executar o ficheiro denominado *INSTALLATION.EXE.* 

A partir deste ecrã de instalação do software, poderá instalar a *Aplicação de gestão* e a *Aplicação CAD*, bem como consultar informações sobre as mesmas (ver imagem).

Durante a instalação, a pasta será criada:

## C:\Ficheiros de programas (x86)\UrbiCAD\USSMARTPT\

Onde serão copiados todos os ficheiros da aplicação de gestão. Além disso, será criada outra pasta, onde serão instalados os ficheiros da aplicação CAD:

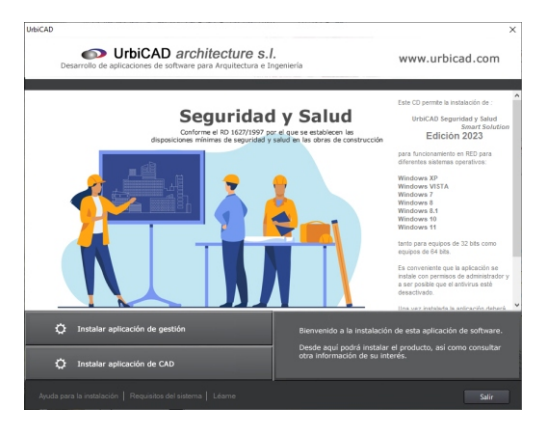

## C:\USSMART

# LICENCIA WEB

Depois de instalar a aplicação de software, terá de descarregar a sua licença Web da nuvem antes de poder começar a trabalhar.

Se não o fizer, a licença ficará na nuvem (e não no seu computador), pelo que não poderá trabalhar.

Assim, o primeiro passo é aceder ao Gestor de Aplicações de Software e clicar no botão GERIR LICENÇA, como se pode ver na imagem abaixo. E o segundo passo é introduzir o seu NÚMERO DE SÉRIE, que lhe terá sido fornecido quando adquiriu esta aplicação de software, como pode ver na imagem abaixo.

| 🔹 UrbiCAD Segurança e Saúde Obras de C  | onstrução - [Nava projeta]                                                                                                    | - D X                               |
|-----------------------------------------|----------------------------------------------------------------------------------------------------|-------------------------------------|
| Arquivo Opções Publicações electrónicas | Ajuda                                                                                                    |                                     |
| 🗋 Novo projeto 🥩 Projeto aberto 🔛 Guar  | dar projeto 🦺 Alertas 📵 Configuração da assinatura digital 😛 Apoio geral 👋 Gerre see eça                                                                                                    |                                     |
| 🔔 Planos de segurança e saúde 🛛 🛡       | Portela Ligações Vieb. Dados perais Ficheiros de projeto. Noticias Troca de projeto                                                                                                    | Architecture & Engineering Software |
|                                         |                                                                                                    | io                                  |
| SMART                                   | Langamos esta Edição 2024, operando em Windows 8, 8.1, 10 e 11 (paro 32 e 64 bits), bem<br>como versões Mar (ado emanigado Windows), que operam nas edições de 2024 da AutoCAD,<br>brincAD, arCAD, fortacAD e enclad.                                                                                                    | Edição: 2024.0                      |
| Plano de segurança<br>e saúde           | Plane de senere Lic, web Securidad y Salud                                                                                                    | x                                   |
| 1011.2                                  | Decreto-Lei 27                                                                                                    |                                     |
| Planos                                  | 1 - Availação e 565 MD<br>1 - Availação e 4597201 4040-3743-101074-30                                                                                                    |                                     |
| e detalhes                              | abordado open                                                                                                    |                                     |
| A Constant of the second                | riscos correspo<br>técnicas de pre                                                                                                    |                                     |
|                                         | aligne nerved<br>3 - hightigte<br>Constants, and<br>- hightigte<br>- hightigte<br>- constraints<br>- constraints<br>- constra |                                     |
| " 前月                                    | 6 - Directrizes d Número de serie                                                                                                    |                                     |
|                                         | trabalhadores<br>riscos profissor                                                                                                    |                                     |
| NR N                                    | 7 - Melos para                                                                                                    |                                     |
|                                         | presentes os re B - Sistema de g C Acceder a la aplicación LICENCIA BLOQUEADA                                                                                                    |                                     |
|                                         | estaleiro en m<br>9 - Sistemas de Canolar Continuar >> Español                                                                                                    |                                     |
| AL-H                                    | A Primeiros cassos                                                                                                    |                                     |
| Planos de segurança e saúde             |                                                                                                    |                                     |
| Planeamento das acções preventivas      | V M P V V M V                                                                                                    | en u i                              |
| Plano de formação                       | 3                                                                                                    | 8                                   |
|                                         | Trabalhar com os "Perfis de trabalho".                                                                                                    |                                     |

Procedendo desta forma, a licença será descarregada da nuvem para o seu computador e permitir-lhe-á trabalhar sem problemas, até decidir terminar.

## LIBERTAR LICENCIA WEB

Quando sair do Gestor de Aplicações, verá que é sempre convidado a libertar a licença do seu computador, de modo a carregá-la novamente para a nuvem.

Ao fazê-lo, ou seja, ao libertar a licença desde que não a esteja a utilizar no seu computador, poderá utilizar a aplicação a partir de qualquer PC.

Poderá utilizar o software simultaneamente num número de computadores igual ao número de licenças adquiridas. Por exemplo, se tiver apenas uma licença e tentar descarregá-lo da nuvem simultaneamente em dois computadores, quando tentar descarregá-lo a partir do segundo computador, este dir-lhe-á que "Todas as licenças estão a ser utilizadas", pelo que, se receber esta mensagem, o que deve fazer é libertá-lo a partir do computador atual (ou seja, carregá-lo para a nuvem) e, em seguida, a partir do seu segundo computador, pode descarregá-lo da nuvem para trabalhar sem problemas.

## Como libertar a licença para ser carregada na nuvem:

Pode facilmente libertar a licença, sempre a partir da caixa de diálogo que se abre quando sai do Gestor, da seguinte forma:

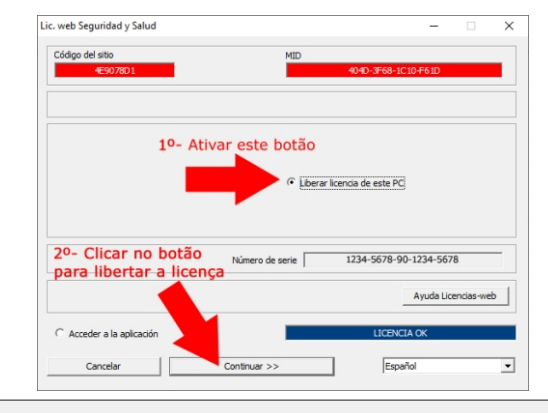

Recomendamos que adquira o hábito de libertar a licença, de modo a que, quando não utilizar o software, este não permaneça residente no seu computador.

# DESINSTALAÇÃO

Para desinstalar a aplicação, proceda da seguinte forma:

1º Aceder ao "Painel de Controlo" e ir a "Programas e Funcionalidades".

2º. Procure estas duas aplicações na lista apresentada: "UrbiCAD Plano de Segurança e Saúde" e "UrbiCAD SMART Solution CAD para Segurança e Saúde".

3º Desinstale a primeira e depois a outra.

## CONFIGURAÇÃO DA APLICAÇÃO CAD A) PARA AutoCAD

Para tornar a aplicação CAD operacional a partir do AutoCAD, proceder da seguinte forma:

**1º.** A partir do AutoCAD, ir a *Tools* e ir a *Options*. A partir da caixa de diálogo apresentada, aceda à pasta *File*.

**2°**. Observará nesta pasta uma série de caminhos. O primeiro deles é: *Caminho de busca do ficheiro de suporte*, terá de adicionar (*clicando no botão da direita*) os seguintes caminhos:

C:\USSMART C:\USSMART\L C:\USSMART\D C:\USSMART\S C:\USSMART\HELP

Deve também adicionar estas rotas na secção Rotas de Confiança.

**3º**. Para finalizar, é necessário carregar o *Menu de Segurança e Saúde*, para isso, digite na linha de comando do AutoCAD: *Menu*.

A partir da caixa de diálogo que aparece, carregar o ficheiro de menu correspondente à sua versão de AutoCAD, que se encontra na pasta *C:\USSMART*. Ao carregá-lo, ele não será exibido. Para exibi-lo, digite na linha de comando: *MENUBAR* e, em seguida, atribua o valor como: **1** 

## B) PARA AutoCAD-LT

Para tornar o CAD operacional a partir do AutoCAD-LT, proceda da seguinte forma:

1º Aceda ao menu suspenso Ferramentas e, uma vez lá dentro, vá para Opções. Na caixa de diálogo apresentada, deve aceder à pasta Ficheiros, onde diz:

### Suportar o caminho de pesquisa de ficheiros

terá de adicionar os seguintes caminhos: C:\USSMART e C:\USSMART \D. Também é necessário adicionar estes caminhos na secção Caminhos de confiança.

2º Carregue o Menu a partir da linha de comando, digitando: Carregar

**3º** Na caixa de diálogo exibida, clique no botão Download e, em seguida, no botão *Load* para carregar o menu da sua versão do AutoCAD-LT, que está localizado na pasta de **C:\USSMART** 

Quando é carregado, não é apresentado. Para a visualizar, digite na linha de

# C) PARA BrisCAD

Para tornar a aplicação CAD no BricsCAD operacional, proceda da seguinte forma:

1º Vá para o menu suspenso *Configurações* e, uma vez dentro, vá para *Configurações*. Seleccione *Opções do programa*, vá para a pasta *Ficheiros* e, no interior, vá para *Caminhos de pesquisa de ficheiros de suporte*.

Ahí deberemos añadir las rutas siguientes:

## C:\USSMART C:\USSMART\L C:\USSMART\D C:\USSMART\S C:\USSMART\HELP

2º. Para carregar o menu, aceda ao menu pendente *Ferramentas*. Vá agora para *Customise* (*Personalizar*) e, a partir da caixa de diálogo, aceda ao menu pendente *File* (*Ficheiro*). Seleccione a opção *Load partial CUI file* (*Carregar ficheiro CUI parcial*) e, a partir daí, carregue o menu UrbiCAD a partir do caminho *C:\USSMART* 

# D) PARAZwCAD

Para tornar a aplicação CAD operacional no ZwCAD, é necessário:

1º. Vá para o menu suspenso *Ferramentas* e acesse *Opções*. Na caixa de diálogo apresentada, vá para a pasta *Ficheiro*.

Nesta pasta, verá uma série de caminhos. O primeiro é: *Caminho de pesquisa do ficheiro de suporte*, terá de adicionar (*clicando no botão que vê à direita*) as seguintes rotas: C:\USSMART C:\USSMART\L C:\USSMART\D C:\USSMART\S C:\USSMART\HELP

2º. Para carregar o menu, aceda ao menu pendente *Ferramentas* e seleccione *Carregar menu*.

Na caixa de diálogo apresentada, localize o menu localizado na pasta C:\USSMART e clique em Carregar.

# E) PARA4mCAD

Para hacer operativa la aplicación de CAD en 4mCAD, deberá:

1º Aceda ao menu pendente *Ferramentas* e, uma vez lá dentro, a *Opções.* Na caixa de diálogo que aparece, seleccione a pasta *Paths/Files.* Na secção denominada *Desenhos,* deve adicionar os seguintes caminhos (*separados, como pode ver, por ponto e vírgula*):

## C:\USSMART;C:\USSMART;C:\USSMARTS;C:\USSMARTD;C:\USSMART "AYUDA

2º Carregar o Menu. Para isso, deve-se digitar na linha de comando do 4m
CAD: Menu. Dentro da caixa de diálogo apresentada, deve-se selecionar:

## Notas importantes:

1º- É possível que diferentes versões do CAD que possui possam adicionar as rotas e/ou carregar o menu de forma semelhante mas diferente.

2º- No nosso site: www.urbicad.com acedendo ao Suporte e nas Consultas Técnicas, existem vídeos tutoriais frequentemente actualizados para que saiba como carregar os menus nas diferentes plataformas CAD.

Acesso direto através da leitura deste código QR:

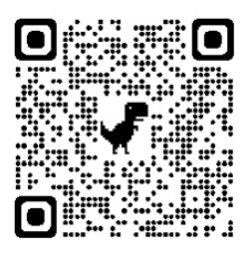

# **GESTOR DE APLICAÇÕES DE SOFTWARE**

Ao aceder à aplicação, aparece-lhe uma imagem como a da figura, cujo aspeto pode variar consideravelmente em função da resolução do seu ecrã. A partir do Gestor, é possível aceder a todos os programas do software UrbiCADPlano de Segurança e Saúde, ou seja

- A) Plano de Saúde e Segurança
- B) Aplicação CAD
- C) Acompanhamento do Plano de Segurança
- D) Planeamento do Plano de Segurança
- E) Implementação do Plano de Segurança
- F) Plano de formação para os trabalhadores da obra.

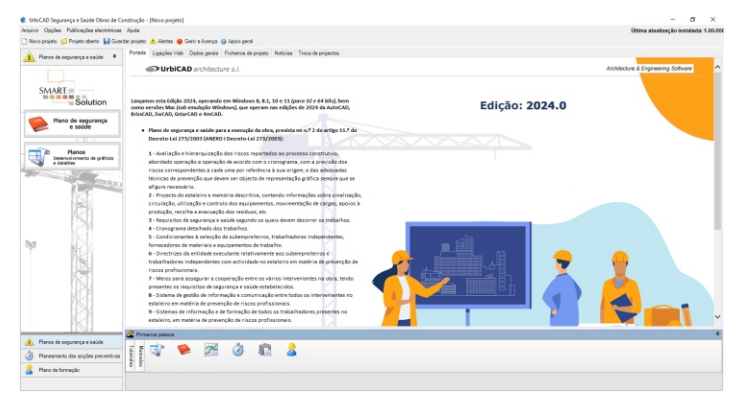

A partir do curso de formação UrbiCAD, aprenderá a trabalhar com as diferentes aplicações incluídas.

Pode aceder ao curso diretamente a partir deste código QR:

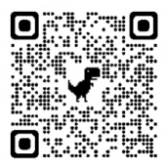

## LICENÇA DE UTILIZAÇÃO DO SOFTWARE

O PRESENTE CONTRATO É CELEBRADO ENTRE O UTILIZADOR E A URBICAD ARCHITECTURE S.L., SOCIEDADE DE DIREITO ESPANHOL. E A URBICAD ARCHITECTURE S.L., UMA EMPRESA CONSTITUÍDA AO ABRIGO DA LEGISLAÇÃO ESPANHOLA.

DEVOLVA O SOFTWARE ANTES DE O UTILIZAR SE NÃO CONCORDAR COM OS SEUS TERMOS.

#### Cláusula 1. Utilização do Software.

Versões de licenças Web:

Depois de o software ter sido instalado num computador, é necessário introduzir o número de série fornecido para o utilizar.

A validação da licença é feita através da nuvem, que acede automaticamente ao nosso Centro de Ativação de Licenças UrbiCAD, e dá-Ihe permissão para a utilizar.

Pode utilizar a sua Licença em qualquer computador, desde que não esteja já a ser utilizada noutro computador.

Nesse caso, terá de libertar a licença do computador onde se encontra (para ser carregada para a nuvem) e depois descarregá-la do computador onde vai trabalhar.

Simultaneamente, o utilizador só pode trabalhar num número de computadores igual ao número de licenças adquiridas.

O seu número de série é pessoal e intransmissível. Em caso algum lhe será atribuído outro número de série. Não o deixe com ninguém, pois roubarão a sua identidade e não o poderá recuperar.

No entanto, o UrbiCAD substituirá o software defeituoso e dar-lhe-á instruções sobre como recuperar as licenças do seu computador, mas apenas se não houver intenção de fraude ou engano, uma vez que o número de série para validação do software é capaz de detetar se está a ser instalado no mesmo computador ou num computador diferente. Logicamente, se for detectada uma fraude, nenhuma licença será reposta.

Ao instalar este software, o utilizador aceita estas condições.

Se tiver dúvidas, é sempre essencial contactar o UrbiCAD.

#### Cláusula 2. Documentos gerados .

O utilizador pode exibir, modificar, reproduzir e distribuir qualquer documento gerado com o programa e os ficheiros da aplicação, desde que se trate de documentos e mesmo de publicações de artigos em revistas especializadas em que o utilizador é o autor.

No entanto, em caso algum poderá distribuir os ficheiros pertencentes à aplicação, em parte ou na totalidade, nem utilizá-los para gerar novas aplicações de software, nem utilizá-los em edições de livros, documentos informáticos e, em geral, em qualquer tipo de suporte, etc., sem a devida licença escrita da UrbiCAD architecture s.l.

### Cláusula 3: Direitos de propriedade intelectual (direitos de autor).

O software UrbiCAD Segurança e Saúde e quaisquer cópias que faça são propriedade da UrbiCAD architecture s.l.

O software UrbiCAD Segurança e Saúde está protegido por leis internacionais de propriedade intelectual e deve ser tratado da mesma forma que qualquer outro material sujeito a direitos de propriedade intelectual.

Não pode copiar o software UrbiCAD Segurança e Saúde, exceto conforme descrito na cláusula 1 deste contrato.

O utilizador não pode descompilar, desmontar ou tentar de outra forma descobrir a encriptação do software ou a sua proteção contra cópias ilegais.

Este acordo não concede ao utilizador quaisquer direitos de propriedade intelectual sobre o software.

Ao adquirir o pacote, torna-se usufrutuário do software UrbiCAD Segurança e Saúde, ou seja, tem o direito de o utilizar, mas não de o eliminar.

### Cláusula 4: Transmissão.

Não é permitido alugar, arrendar, sublicenciar ou emprestar o software UrbiCAD Segurança e Saúdeem nenhum aspeto ou circunstância.

### Cláusula 5: Garantias.

UrbiCAD architecture s.l. garante, por um período de 90 dias a partir da receção do software, que este funcionará em estrita conformidade com a documentação recebida.

Para apresentar uma reclamação durante o período de garantia, o utilizador deve devolver o software ao local de compra para ser substituído por uma nova embalagem.

Se o software não funcionar substancialmente de acordo com a Documentação na sua posse e emitida pelo UrbiCAD, toda a responsabilidade do UrbiCAD architecture s.l. e o seu direito exclusivo de recurso serão limitados à sua escolha destas opções:

1) Troca do UrbiCAD Segurança e Saúde por outro em boas condições.

2) Substituição do software por outro produto da empresa.

Tudo o que precede constitui o seu único e exclusivo direito em caso de violação da garantia pelo UrbiCAD.

#### Cláusula 6: Exclusão de garantias.

Exceto para a garantia limitada estabelecida na cláusula 5 acima, o UrbiCAD não oferece garantias, expressas, implícitas ou estatutárias, em relação a qualquer outro assunto, incluindo, mas não se limitando à não violação de direitos de terceiros, comercialização ou adequação a qualquer finalidade específica.

O UrbiCAD e os seus fornecedores não garantem, nem podem garantir, o desempenho em todas as plataformas futuras e/ou actuais e os resultados que poderá obter agora ou no futuro ao utilizar o software UrbiCAD Segurança e Saúde.

#### Cláusula 7. Limitação da responsabilidade.

Em caso algum, sob qualquer aspeto ou circunstância, a UrbiCAD architecture s.l. ou os seus fornecedores serão responsáveis perante si por quaisquer danos consequentes, directos, indirectos, incidentais, punitivos ou especiais, incluindo quaisquer lucros ou poupanças perdidas, penalizações, multas, responsabilidades civis, criminais ou administrativas decorrentes da sua utilização do UrbiCAD Segurança e Saúde e dos documentos gerados ou da sua falha na instalação e/ou utilização do software, ou de quaisquer omissões ou erros nos seus Projectos e Planos de Segurança, incluindo todos os aspectos dos mesmos, ou da sua falha na instalação e/ou utilização do software, ou de quaisquer omissões ou erros nos seus Projectos e Planos de Segurança, incluindo todos os aspectos dos mesmos.

UrbiCAD Segurança e Saúde e os seus documentos gerados ou a sua falha na instalação e/ou utilização do software, ou as omissões e erros que cometa nos seus Projectos e Planos de Segurança, incluindo todos os aspectos dos mesmos, por não ter revisto os documentos, por não estar em conformidade com os regulamentos ou requisitos de qualquer tipo de trabalho ou com os planos que é obrigado a incluir e/ou a autorizar devidamente os mesmos.

Lembre-se de que esta aplicação é uma ajuda importante que lhe permite produzir os documentos necessários em conformidade com a regulamentação em vigor, mas que, em última análise, cabe ao autor do documento decidir. Deve estar consciente deste facto e ser-lhe-á recordado aquando da impregnação de cada documento.

#### Cláusula 8. Lei Aplicável e Disposições Gerais.

O presente contrato é regido pelas leis em vigor em Espanha.

Este contrato só pode ser modificado por um documento escrito assinado pela direção da UrbiCAD architecture s.l.

Com renúncia expressa à sua própria jurisdição ou domicílio, qualquer dúvida, questão ou litígio que possa surgir da interpretação do presente Contrato será submetido à jurisdição e competência dos Tribunais competentes da cidade de Valência.

Este é o acordo integral entre a UrbiCAD architecture s.l. e o utilizador no que diz respeito ao software UrbiCAD Segurança e Saúdee substitui todas as representações, discussões, compromissos, acordos de licença de utilizador final, comunicações ou publicidade relacionados com o software UrbiCAD Segurança e Saúde.

### Cláusula 9. Conformidade com a utilização legal do software.

Como utilizador individual ou como empresa ou organização, concorda que certificará na íntegra, a pedido do UrbiCAD ou de um representante devidamente autorizado do UrbiCAD, que a utilização de qualquer ou de todo o software da plataforma de trabalho UrbiCAD Segurança e Saúde, no momento do pedido, está de acordo com as suas licenças de produto válidas.

#### Disposições de clarificação.

Primeira disposição :

Se tiver alguma dúvida sobre este contrato ou se desejar solicitar informações à

UrbiCAD architecture s.l., utilize o endereço de informação e o número de telefone incluídos na caixa deste produto.

Segunda disposição :

A utilização da aplicação ou de qualquer um dos seus documentos gerados para editar notas, livros, mesmo que sejam publicados em institutos de ensino ou universidades, etc., constitui uma infração, uma vez que esses direitos não estão incluídos no presente contrato. Consultar o UrbiCAD.

Terceira disposição:

A utilização no ensino requer o pacote de software destinado a este fim. Consultar o UrbiCAD para preços, condições, contrato e características destes pacotes.

Quarta disposição:

Utilizar a aplicação para criar novas aplicações ou documentos de divulgação de qualquer tipo, incluindo notas de ensino e/ou manuais escolares, é uma infração, uma vez que este contrato não prevê tais direitos. Consultar o UrbiCAD

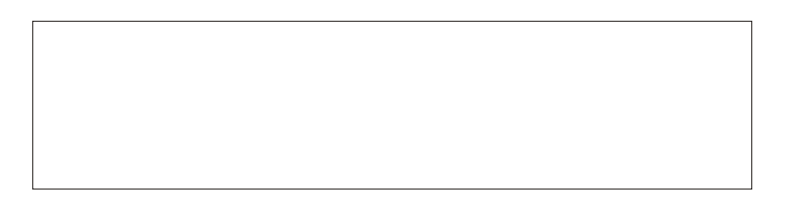

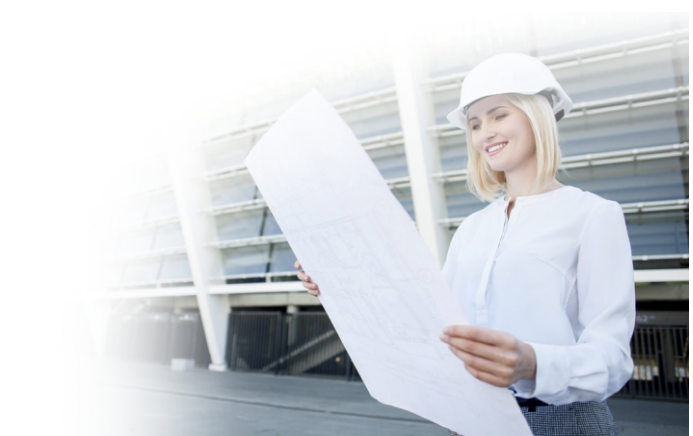